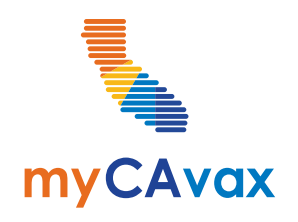

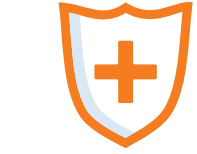

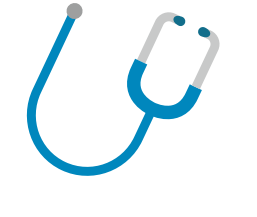

#### **VFA 102**

Vaccine Inventory Management Thursday, February 29, 2024 11:00 AM - 12:00 PM

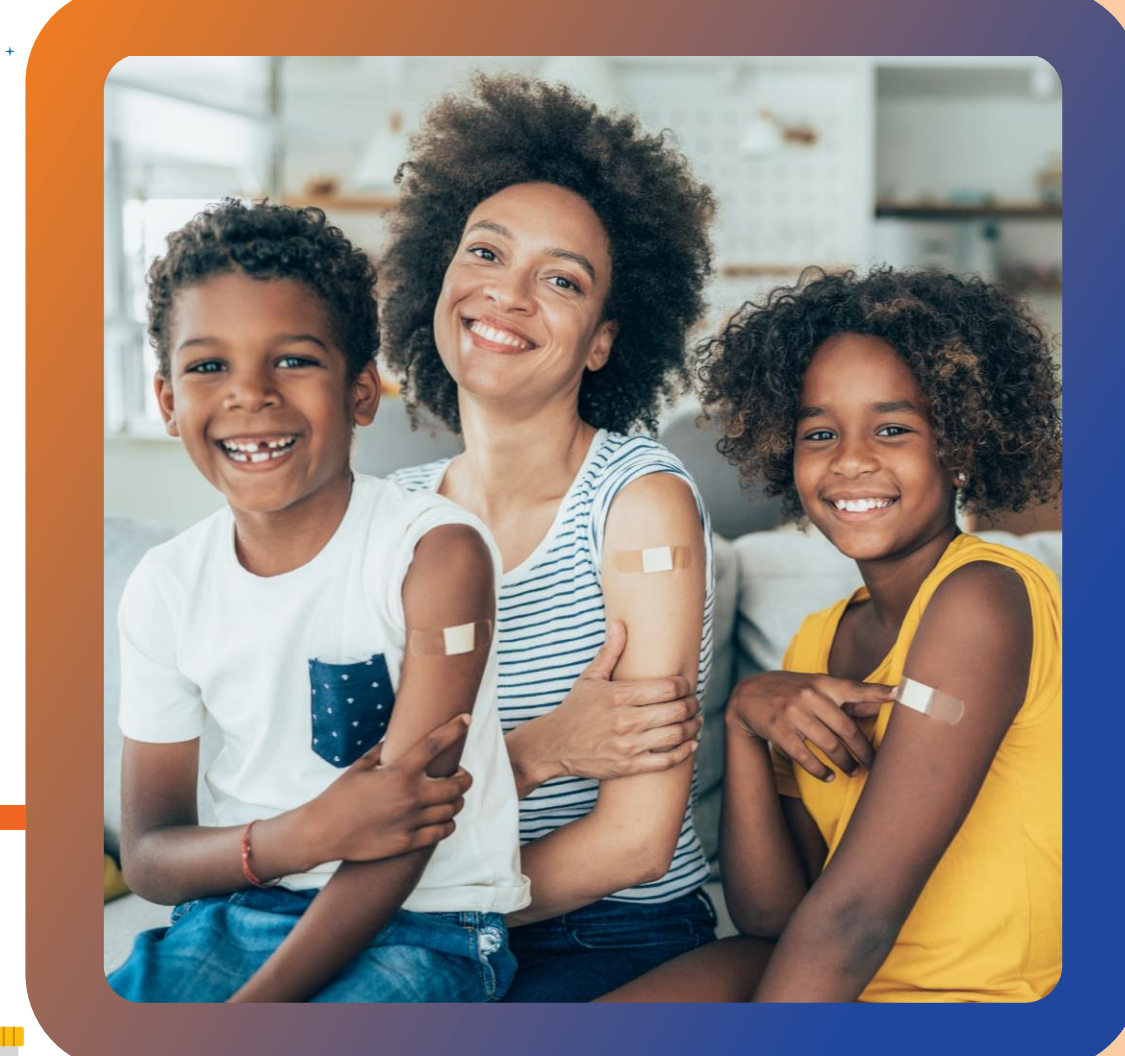

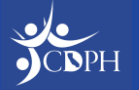

#### Questions

During today's webinar, please use the Q&A panel to ask your questions so CDPH subject matter experts can respond directly.

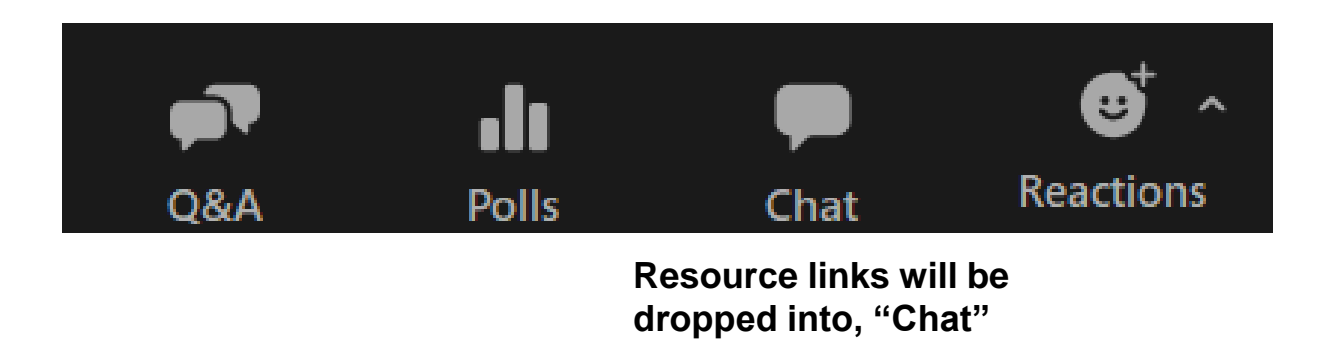

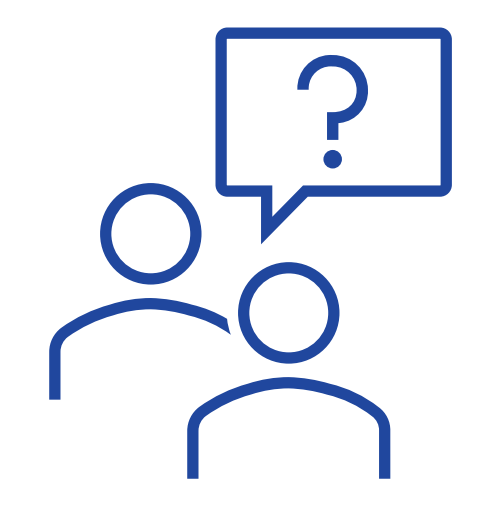

Today's slide deck will be available on the myCAvax Knowledge Center and on EZIZ. NOTE: myCAvax log-in is required to access the Knowledge Center.

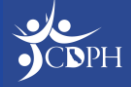

### Syllabus – VFA 102 Training

- Refresher: The VFA Program in myCAvax
  - The VFA Program in myCAvax for Providers
  - Accessing the VFA Program as a Provider
  - VFA Key Practice Staff and Other myCAvax Roles
- Vaccine Inventory Management in myCAvax
  - Reporting Shipment Incidents
  - Reporting Excursions
  - Reporting Returns / Waste
  - Placing Transfers
- Demos
  - Reporting a Shipment Incident
  - Reporting an Excursion Event
  - Reporting a Return / Waste Event
  - Placing a Transfer

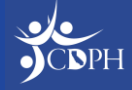

#### Refresher: The VFA Program in myCAvax Dan Conway, myCAvax

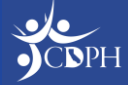

### The VFA Program in myCAvax for Providers

Upon logging into myCAvax, providers who participate in the VFA program will be prompted to complete recertification "part two". Providers will need to provide information for key program staff, verify clinic information, and complete recommended training. Providers can only participate in one program, VFA or LHD 317, in myCAvax.

Once their Provider of Record signs the program agreement and addendum via DocuSign, recertification is complete.

#### Upon completion of recertification, providers can:

- View shipping history
- Record shipment incidents, temperature excursions, transfers, and waste
- Return spoiled, expired, or wasted vaccines
- Prepare to order vaccine when the next VFA ordering cycle opens in April 2024

For this training, we are focusing on vaccine inventory management. If you'd like to learn about recertification and ordering, view the recording on <u>EZIZ</u>.

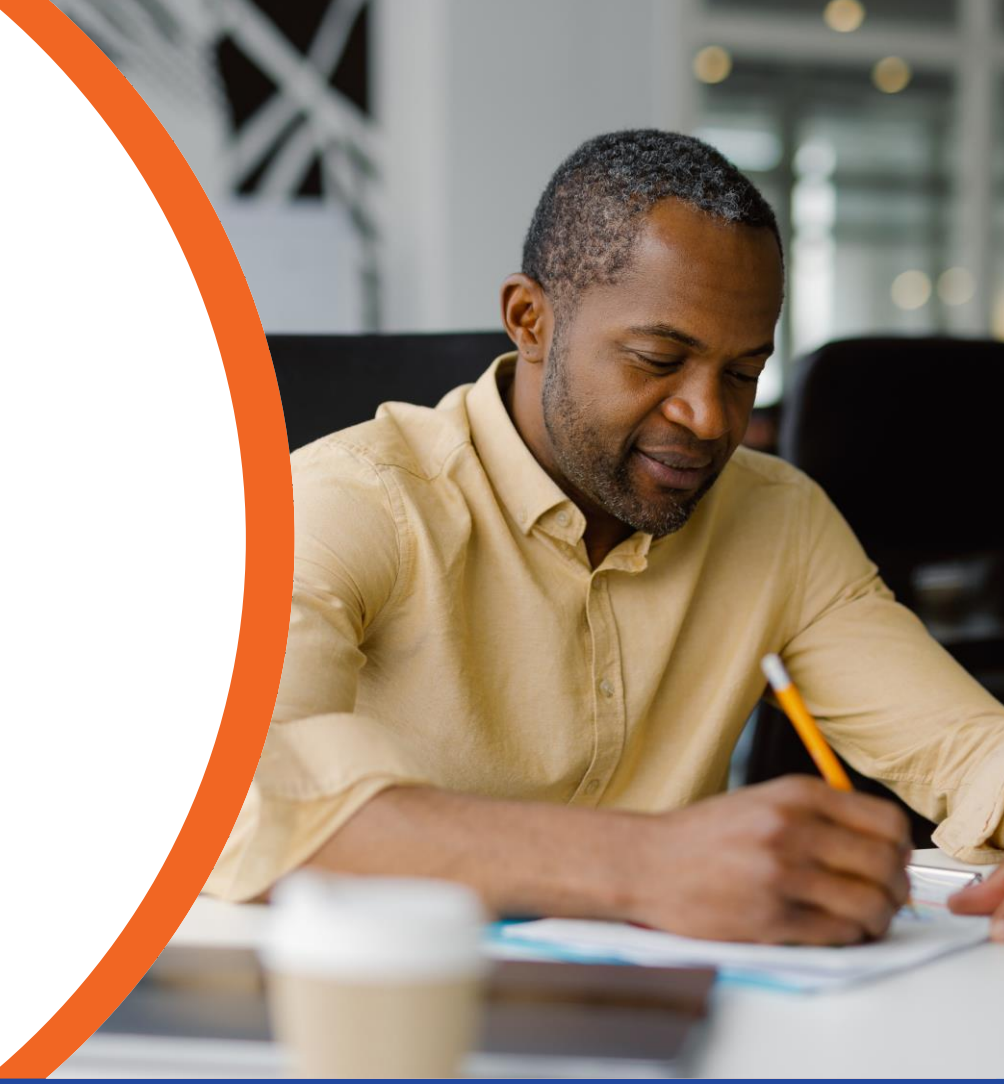

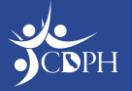

#### Accessing the VFA Program as a Provider

#### Providers will need to access the VFA program through the Provider Community.

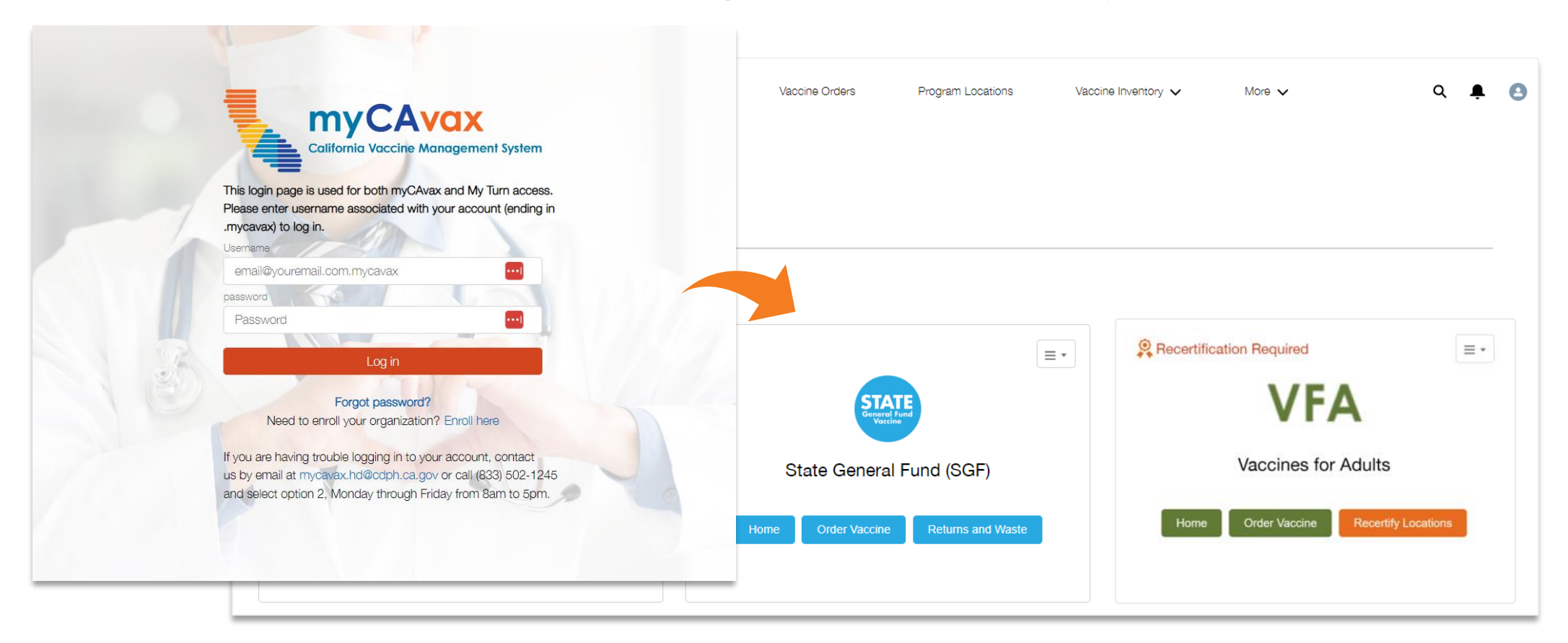

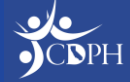

### VFA Key Practice Staff and Other myCAvax Roles

#### Have myCAvax Access

- Primary Vaccine Coordinator
  - Must complete recertification
  - Request and return vaccine
  - Manage inventory
- Backup and Additional Vaccine Coordinator\*
  - Cannot complete recertification
  - Request and return vaccine
  - Manage inventory

\*NOTE: Only a Backup Vaccine Coordinator can be added during recertification. Contact the Provider Call Center to add an Additional Vaccine Coordinator to your Program Location.

If your Primary Vaccine Coordinator is unable to complete recertification, contact the Provider Call Center.

#### **Do Not Have myCAvax Access\*\***

- Provider of Record (POR)
  - Must sign program agreement and addendum via DocuSign
- Medical Staff / POR Designee

#### Additional Staff

Will only be added to program distribution lists

\*\*NOTE: This is true assuming the above roles are the only role assigned to a provider.

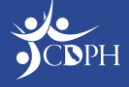

## Reporting Vaccine Inventory Events in myCAvax

Dan Conway, myCAvax

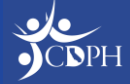

# What are Vaccine Inventory Events in myCAvax?

#### **VFA Only Provider**

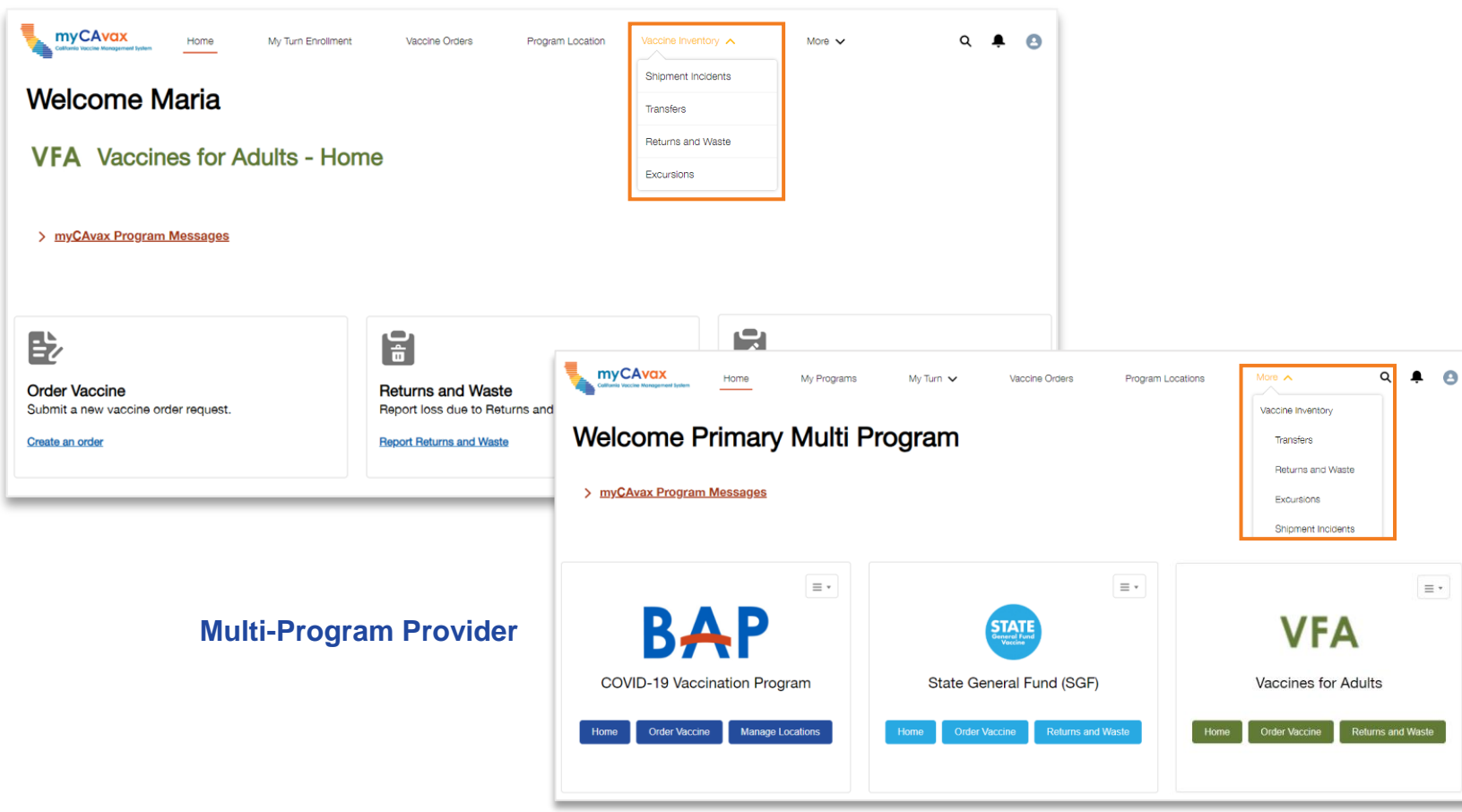

After completing recertification, VFA providers are expected to record vaccine inventory reports in myCAvax, which include:

- Waste / returns
- Excursions
- Shipment incidents
- Transfers

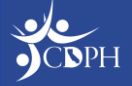

# Who Can Record Vaccine Inventory Events in myCAvax?

Only those with access to the myCAvax system can report vaccine inventory events for the VFA program, which include:

- Primary Vaccine Coordinator
- Backup Vaccine Coordinator
- Additional Vaccine Coordinators (**NOT** Additional Staff)

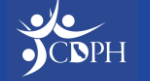

## Reporting a Shipment Incident Maria Volk, CDPH

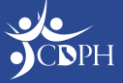

#### Navigating to Report a Shipment Incident

| California Vaccine Management System<br>This login page is used for both myCAvax and My Turn access.<br>Please enter username associated with your account (ending in<br>program to log in   | To begin placing a shipment incident report,<br>providers can log in to myCAvax and select the<br>'Shipment Incident' option from the 'Vaccine<br>Inventory' dropdown from the main navigation bar. |                                                                                        |                           |                                                              |  |  |  |  |  |
|----------------------------------------------------------------------------------------------------|----------------------------------------------------------------------------------------------------|----------------------------------------------------------------------------------------|---------------------------|--------------------------------------------------------------|--|--|--|--|--|
| Username<br>email@youremail.com.mycavax                                                                                                    | Calutines Voccee Management lystem                                                                                                    | Vaccine Orders Program Location                                                        | Vaccine Inventory         | More V Q 뵺 🤮                                                 |  |  |  |  |  |
| Password                                                                                                    | Welcome Maria                                                                                                    |                                                                                        | Shipment Incidents        |                                                              |  |  |  |  |  |
| Log in                                                                                                    |                                                                                                    | Returns and Waste                                                                      |                           |                                                              |  |  |  |  |  |
| Forgot password?<br>Need to enroll your organization? Enroll here                                                                                                    | VFA vaccines for Adults - Hor                                                                                                    | ne                                                                                     | Excursions                |                                                              |  |  |  |  |  |
| If you are having trouble logging in to your account, contact<br>us by email at mycavax.hd@cdph.ca.gov or call (833) 502-1245<br>and select option 2, Monday through Friday from 8am to 5pm. | > myCAvax Program Messages                                                                                                    |                                                                                        |                           |                                                              |  |  |  |  |  |
|                                                                                                    | <b>B</b>                                                                                                    |                                                                                        |                           |                                                              |  |  |  |  |  |
|                                                                                                    | Order Vaccine<br>Submit a new vaccine order request.<br>Create an order                                                                                                    | Returns and Waste<br>Report loss due to Returns and Waste.<br>Report Returns and Waste | Excur<br>Report<br>Report | rsions<br>t Loss due to temperature excursion.<br>Excursions |  |  |  |  |  |
|                                                                                                    |                                                                                                    |                                                                                        |                           |                                                              |  |  |  |  |  |

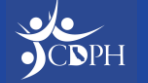

#### **Reporting a Shipment Incident**

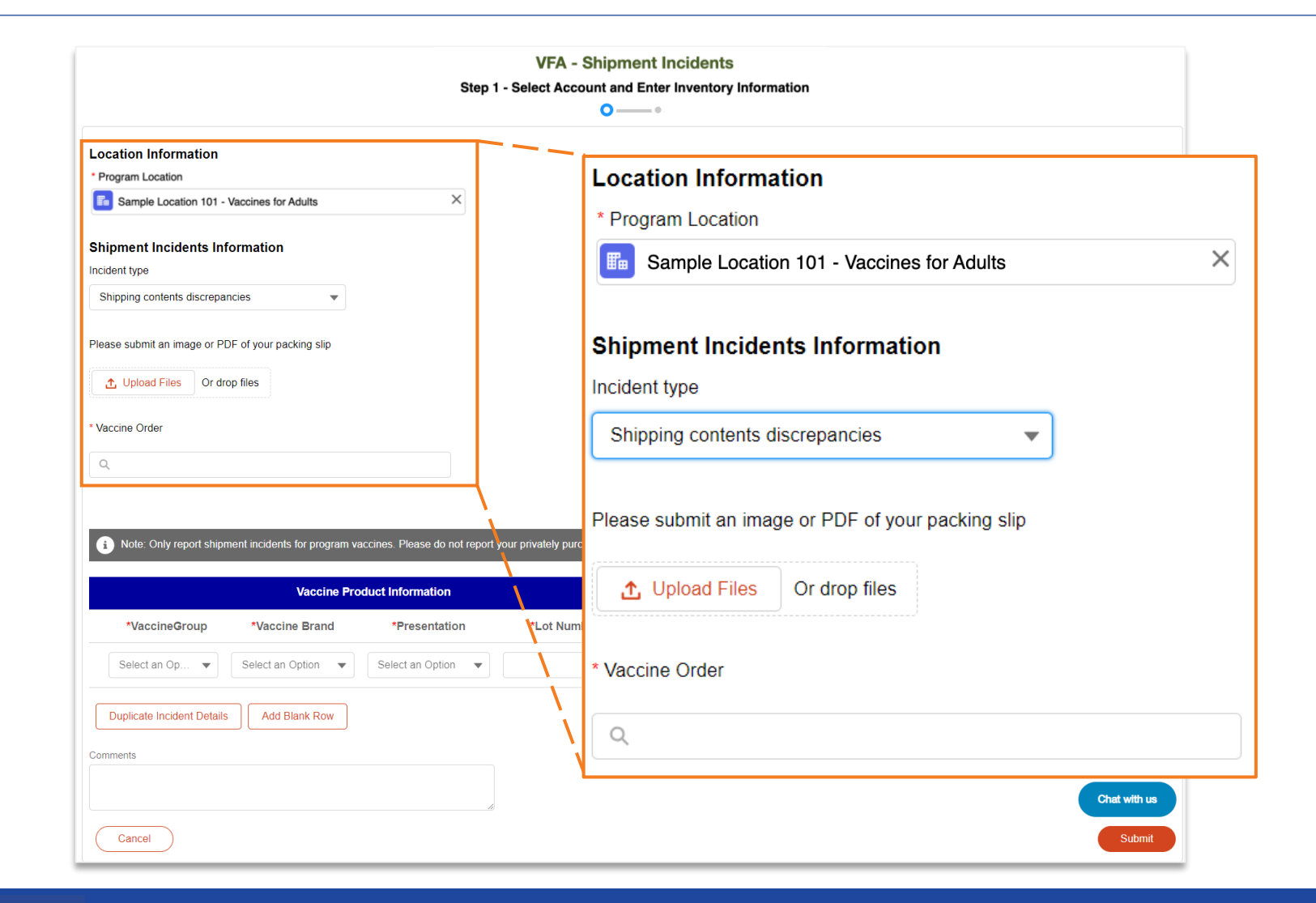

With the transition into myCAvax, VFA providers can report shipment incidents as soon as possible after they occur.

To begin placing a shipment incident report, you will need to provide key location and shipment incident information.

After selecting the appropriate 'Incident Type,' you will be prompted to provide pictures, answer questions, and provide a vaccine order ID as needed.

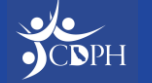

#### Reporting a Shipment Incident

|                                                                                                    |                                                                                                    | Ste                                           | VFA - Shipm<br>ep 1 - Select Account and<br>O — | ent Incidents<br>I Enter Inventory Inform | ation                          |                     |                  | As appropriate, you will need to provide incident details, including vaccine |                                                  |                          |             |   |
|----------------------------------------------------------------------------------------------------|----------------------------------------------------------------------------------------------------|-----------------------------------------------|-------------------------------------------------|-------------------------------------------|--------------------------------|---------------------|------------------|------------------------------------------------------------------------------|--------------------------------------------------|--------------------------|-------------|---|
| Location Information * Program Location  The sample Location 101 - Shipment Incidents In Incident type | Location Information  * Program Location  Sample Location 101 - Vaccines for Adults  Shipment Incidents Information Incident type |                                               |                                                 |                                           |                                |                     |                  |                                                                              | act to vaccine<br>vaccines imp<br>nent incident. | . Providers<br>bacted by |             |   |
| Shipping contents discrepa                                                                             | ancies                                                                                                    |                                               | Vaccine P                                       | roduct Information                        |                                |                     |                  |                                                                              | 🖬 Inci                                           | dent Details             |             |   |
| Please submit an image or P                                                                            | rop file                                                                                                    | cineGroup                                     | *Vaccine Brand                                  | *Presentati                               | on                             | *Lot Number         | *Discrepancy Typ | *Nu<br>be i                                                                  | mber of doses<br>mpacted                         | *Product received        | Clear Row   |   |
| * Vaccine Order                                                                                        | Td                                                                                                    | •                                             | Td Single Dose 💌                                | Vial - 0.5 mL, Si                         | 🔻 1234                         | 45                  | Over             | ▼ 10                                                                         |                                                  | Select an Option 🔹       | â Clear Row | - |
| B-941323 Note: Only report ship                                                                        | ment incidents for program<br>Vaccine P                                                                                           | vaccines. Please do not reproduct Information | port your privately purchased vac               | cines in myCAvax.                         | 🖬 Inc                          | ident Details       |                  |                                                                              |                                                  |                          |             |   |
| *VaccineGroup                                                                                          | *Vaccine Brand                                                                                                    | *Presentation                                 | *Lot Number                                     | *Discrepancy Type                         | *Number of doses<br>impacted 🚯 | *Product received 👔 | Clear Row        |                                                                              |                                                  |                          |             |   |
| Select an Op 🔻                                                                                         | Select an Option 🔹                                                                                                    | Select an Option                              |                                                 | Select an Option 🔻                        |                                | Select an Option 🔻  | 💼 Clear Row      |                                                                              |                                                  |                          |             |   |
| Comments                                                                                               | s Add Blank Row                                                                                                    |                                               |                                                 |                                           |                                |                     | Chat with us     |                                                                              |                                                  | Then, click              | < submit!   |   |
| Cancel                                                                                                 |                                                                                                    |                                               |                                                 |                                           |                                |                     | Submit           |                                                                              |                                                  | - ,                      |             |   |

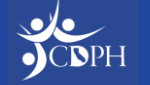

#### **Reporting a Shipment Incident**

|                                                                                                    |                                |                         |                            |                    | VFA                              |                               |                  |
|----------------------------------------------------------------------------------------------------|--------------------------------|-------------------------|----------------------------|--------------------|----------------------------------|-------------------------------|------------------|
| Step 2. Confirmation   Curre shipment incidents report was successfully submitted. Please review your shipment incident details below.      Confirmation      Program Location   Singnie Location 101 - Viscoines for Aduts      Steptend motions       Nachen Onder    Bridging       Vaccine Droduct Information       Vaccine Onder      Bridging     Vaccine Droduct Information      Vaccine Droduct Information       Vaccine Droduct Information       Vaccine Droduct Information       Vaccine Droduct Information       Vaccine Droduct Information       Vaccine Droduct Information       Vaccine Droduct Information       Vaccine Product Information       Vaccine Product Information                                               Vacine Product Information     Vacine Product Information  Vacine Product Information  Vacine Product Information  Vacine Product Information      Vacine Product Information  Vacine Product Information  Vacine Product Information  Vacine Product Information  Vacine Product Information  Vacine Product Inf                                                                                                    |                                |                         |                            | VFA                | - Shipment Incidents             |                               |                  |
| Control                 Control Information              Program Location              Program Location              Program Location              Program Location              Program Location              Program Location              Program Location              Program Location              Program Location                                                                                                    |                                |                         |                            |                    | Step 2 - Confirmation            |                               |                  |
| Vour shipment incidents report was successfully submitted. Please review your shipment incident details below.         Pogram Location<br>Serpie Location 101 - Vaccines for Aduts       Stipment Incidents Information         Incident type<br>Bripping contents discrepancies       Stipment Incident Sinformation       Stipment Incident Sinformation         Vaccine Order<br>B-01322       Vaccine Product Information       Incident type<br>Incident type<br>B-0132       Incident type<br>Incident type<br>B-0132       Incident type<br>Incident type<br>Incident type       Incident type<br>Incident type<br>Incident type       Incident type<br>Incident type<br>Incident type       Incident type<br>Incident type<br>Incident type       Incident type<br>Incident type<br>Incident type       Incident type<br>Incident type<br>Incident type       Incident type<br>Incident type<br>Incident type       Incident type<br>Incident type<br>Incident type       Incident type<br>Incident type<br>Incident type       Incident type<br>Incident type<br>Incident type<br>Incident type       Incident type<br>Incident type<br>Incident type<br>Incident type       Incident type<br>Incident type<br>Incident type<br>Incident type<br>Incident type Incident type<br>Incident type Incident type<br>Incident type Incident type Incident type<br>Incident type Incident type Incident type<br>Incident type Incident type                            |                                |                         |                            |                    | • • • • •                        |                               |                  |
| V       Location Information         Program Location<br>Sample Location 101 - Vaccines for Adults         V       Shipment Information         Incident type<br>Shipping contents discrepancies         Vaccine Order<br>B-011322             Vaccine Product Information             Vaccine Order<br>B-01132             Vaccine Droder Lotation             Vaccine Droder Lotation             Vaccine Droder Lotation             Vaccine Droder Lotation             Vaccine Droder Lotation             Vaccine Droder Lotation             Vaccine Product Information             Vaccine Droder Lotation             Vaccine Droder Lotation             Value       Value             Value       Value                                                                                                    |                                | Yo                      | our shipment incidents r   | eport was successf | ully submitted. Please review yo | our shipment incident details | below.           |
| Program Location<br>Sample Location 101 - Vaccines for Adults<br>Visione         Visione                                                                                                    | ✓ Location In                  | formation               |                            |                    |                                  |                               |                  |
| Serple Location 101 - Vaccines for Adults         Shippent Incidents Information         Incident type<br>Shipping contents discrepancies         Vaccine Order<br>B-041322         Vaccine Product Information         Vaccine Order<br>B-04132         Vaccine Brand       Presentation         Lot Number       Discrepancy Type         Number of doses impacted       Product received         'd       Td Single Dose       1245         Over       10                                                                                                    | Program Loca                   | tion                    |                            |                    |                                  |                               |                  |
| Shipment Incidents Information         Incident type<br>Shipping contents discrepancies         Vaccine Order<br>B-041322         Vaccine Product Information         Vaccine Order Reserve And Presentation         Lot Number       Discrepancy Type         Number of doses impacted       Product received         d       Td Single Dose       Val - 0.5 mL, Single-Dose       12345         Over       10       Unit of the second second se                                                                                                    | Sample Locati                  | ion 101 - Vaccines      | s for Adults               |                    |                                  |                               |                  |
| Shipment Incidents Information         Incident type<br>Shipping contents discrepancies         Vaccine Order<br>B-041322         Vaccine Product Information         Vaccine Brand       Presentation         Lot Number       Discrepancy Type         Number of doess impacted       Product received         d       Td Single Dose       Vial - 0.5 mL, Single-Dose       12345                                                                                                    |                                |                         |                            |                    |                                  |                               |                  |
| Incident type<br>Shipping contents discrepancies<br>Vaccine Order<br>B-041322                                                                                                    | <ul> <li>Shipment I</li> </ul> | ncidents Informa        | ation                      |                    |                                  |                               |                  |
| Incident type<br>Shipping contents discrepancies                                                                                                    |                                |                         |                            |                    |                                  |                               |                  |
| Shipping contents discrepancies                                                                                                    | Incident type                  |                         |                            |                    |                                  |                               |                  |
| Vaccine Order         B-041322         Vaccine Product Information       Image: Image: | Shipping conte                 | ents discrepancies      | 3                          |                    |                                  |                               |                  |
| B-041322           Vaccine Product Information         Incident Details           /accine Group         Vaccine Brand         Presentation         Lot Number         Discrepancy Type         Number of doses impacted         Product received           d         Td Single Dose         Val - 0.5 mL, Single-Dose         12345         Over         10                                                                                                    | Manaira Ordan                  |                         |                            |                    |                                  |                               |                  |
| Vaccine Product Information       Incident Details         /accine Group       Vaccine Brand       Presentation       Lot Number         d       Td Single Dose       Val - 0.5 mL, Single-Dose       12345       Over       10                                                                                                    | Vaccine Order<br>B-041322      |                         |                            |                    |                                  |                               |                  |
| Vaccine Product Information       Incident Details         Vaccine Group       Vaccine Brand       Presentation       Lot Number       Discrepancy Type       Number of doses impacted       Product received         d       Td Single Dose       Vial - 0.5 mL, Single-Dose       12345       Over       10                                                                                                    | DOTIOLL                        |                         |                            |                    |                                  |                               |                  |
| Vaccine Product Information       Incident Details         Jaccine Group       Vaccine Brand       Presentation       Lot Number       Discrepancy Type       Number of doses impacted       Product received         d       Td Single Dose       Vial - 0.5 mL, Single-Dose       12345       Over       10                                                                                                    |                                |                         |                            |                    |                                  |                               |                  |
| Vaccine Group         Vaccine Brand         Presentation         Lot Number         Discrepancy Type         Number of doses impacted         Product received           d         Td Single Dose         Vial - 0.5 mL, Single-Dose         12345         Over         10                                                                                                    |                                |                         | Vaccine Product Inform     | ation              |                                  | Incident Details              |                  |
| d Td Single Dose Vial - 0.5 mL, Single-Dose 12345 Over 10<br>Vials                                                                                                    | /accine Group                  | Vaccine Brand           | Presentation               | Lot Number         | Discrepancy Type                 | Number of doses impacted      | Product received |
|                                                                                                    | d                              | Td Single Dose<br>Vials | Vial - 0.5 mL, Single-Dose | 12345              | Over                             | 10                            |                  |
|                                                                                                    |                                |                         |                            |                    |                                  |                               |                  |
|                                                                                                    |                                |                         |                            |                    |                                  |                               |                  |
| Back to Dashboard                                                                                                    | Back to Dash                   | board                   |                            |                    |                                  |                               | Chatwillhur      |

Step two confirms the provider's submission details. By clicking 'Back to Dashboard', you can view the details of your shipment incident report at anytime.

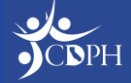

#### Reporting an Excursion Event Maria Volk, CDPH

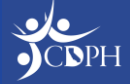

#### Reporting Excursions in myCAvax

- Reporting excursions in myCAvax does not function as an equivalent to SHOTS (Storage and Handling Online Triage System). The VFC Central Office will not be reviewing and approving VFA excursion events as done prior.
- Report excursion events impacting VFC vaccines in SHOTS. Report excursion events impacting VFA vaccines in myCAvax.

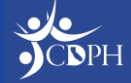

#### Navigating to Report an Excursion Event

| California Vaccine Management System<br>This login page is used for both myCAvax and My Turn access.<br>Please enter username associated with your account (ending in<br>page to be in                                                                                                    | To begin reporting an excursion event, you can log<br>in to myCAvax and select the 'Excursions' option<br>from the main navigation bar or homepage. |                                                                                        |                                                                              |                                                                              |  |  |  |  |  |
|----------------------------------------------------------------------------------------------------|----------------------------------------------------------------------------------------------------|----------------------------------------------------------------------------------------|------------------------------------------------------------------------------|------------------------------------------------------------------------------|--|--|--|--|--|
| .mycavax) to log in.         Username         email@youremail.com.mycavax         password         Password         Password         Log in         Forgot password?         Need to enroll your organization? Enroll here         If you are having trouble logging in to your account, contact<br>us by email at mycavax.hd@cdph.ca.gov or call (833) 502-1245<br>and select option 2, Monday through Friday from 8am to 5pm. | My Turn Enrollment<br>Welcome Maria<br>VFA Vaccines for Adults - Hon                                                                                | Vaccine Orders Program Location                                                        | Vaccine Inventory  Shipment Incidents Transfers Returns and Waste Excursions | More V Q 🗭 🖪                                                                 |  |  |  |  |  |
|                                                                                                    | <b>Order Vaccine</b><br>Submit a new vaccine order request.<br>Create an order                                                                      | Returns and Waste<br>Report loss due to Returns and Waste.<br>Report Returns and Waste | E                                                                            | Excursions<br>Report Loss due to temperature excursion.<br>Report Excursions |  |  |  |  |  |

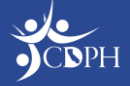

|                                                                                 | VFA                                                                 |  |  |  |  |  |
|---------------------------------------------------------------------------------|---------------------------------------------------------------------|--|--|--|--|--|
|                                                                                 | VFA - Excursions                                                    |  |  |  |  |  |
| Step 1 - S                                                                      | elect Account and Enter Inventory Information                       |  |  |  |  |  |
|                                                                                 | Location and Contact Information                                    |  |  |  |  |  |
|                                                                                 | * Program Location                                                  |  |  |  |  |  |
| ocation and Contact Information                                                 | Sample Location 101 - Vaccines for Adults                           |  |  |  |  |  |
| Program Location                                                                |                                                                     |  |  |  |  |  |
| Q Search by Name or myCAvaxId                                                   | Primary Multi Program Coordinator                                   |  |  |  |  |  |
| Contact                                                                         | Excursion Information                                               |  |  |  |  |  |
| Q Enter Search Key                                                              | * Was this stored in a storage unit or at room temperature?         |  |  |  |  |  |
| Excursion Information Was this stored in a storage unit or at room temperature? | Storage Unit     Room temperature     * Affected vaccine stored in: |  |  |  |  |  |
| Storage Unit<br>Room temperature                                                | ■ SC-36543                                                          |  |  |  |  |  |
| Excursion event is related to:                                                  | * Excursion event is related to:                                    |  |  |  |  |  |
| Select an Option 👻                                                              | Emergency                                                           |  |  |  |  |  |
| xcursion Start Date / Time                                                      | Excursion Start Date / Time                                         |  |  |  |  |  |
| Date *Time                                                                      | *Date *Time                                                         |  |  |  |  |  |
| <b> </b>                                                                        | Feb 6, 2024 💼 12:00 PM                                              |  |  |  |  |  |
| Excursion End Date / Time                                                       | Excursion End Date / Time                                           |  |  |  |  |  |
| Date *Time                                                                      | *Date *Time                                                         |  |  |  |  |  |
| <b> </b>                                                                        | Feb 6, 2024 🗰 1:00 PM                                               |  |  |  |  |  |
| Total Excursion time                                                            | * Total Excursion time                                              |  |  |  |  |  |
|                                                                                 | 1 Hours 0 Minutes                                                   |  |  |  |  |  |

Providers should file an excursion report if vaccines are exposed to out-of-range temperatures.

To begin, you will enter location and contact information should follow-up be needed. The contact should be the best myCAvax point of contact to answer questions regarding the excursion.

Then, begin entering excursion information (like date, time, and storage unit).

**NOTE:** Some fields are dependent on others, so providers only need to input information relevant to their circumstances.

X

 $\times$ 

 $\times$ 

 $\bigcirc$ 

0

| Report data lo                        | gger information                             |                                                |                                        |                                       |                                  |                                    |                  |
|---------------------------------------|----------------------------------------------|------------------------------------------------|----------------------------------------|---------------------------------------|----------------------------------|------------------------------------|------------------|
| Temperature exe                       | cursion type                                 |                                                |                                        |                                       |                                  |                                    |                  |
| Select an Optio                       | n                                            |                                                | -                                      | r ]                                   |                                  |                                    |                  |
| <sup>*</sup> Min temp                 | * Max temp                                   | * °F/°C                                        |                                        |                                       |                                  |                                    | Prov             |
| Were affected v                       | accines involved in p                        | Sele   revious temperature                     | e excursions?                          |                                       |                                  |                                    | logg<br>with     |
| ) No                                  |                                              |                                                |                                        |                                       |                                  |                                    |                  |
| Were doses adr                        | ministered to patients                       | \$?                                            | Report data lo                         | gger informatio                       | on                               |                                    |                  |
|                                       |                                              |                                                | * Temperature ex                       | cursion type                          |                                  |                                    |                  |
|                                       |                                              |                                                | Too hot                                |                                       |                                  |                                    | -                |
| Please submit 90<br>ogger reports. Er | days of temperature<br>nsure that the excurs | e data from your writ<br>ion is included in th | * Min temp                             | * Max temp                            | * °F/°C                          |                                    |                  |
|                                       |                                              |                                                | 75                                     | 80                                    | F                                | •                                  |                  |
| ▲ Upload Fil                          | Or drop files                                | ]                                              | * Were affected v<br>Yes<br>No         | accines involved in                   | n previous ter                   | mperature excu                     | irsions?         |
|                                       |                                              |                                                | * Were doses adr<br>Yes<br>No          | ninistered to patie                   | nts?                             |                                    |                  |
|                                       |                                              |                                                | Please submit 90<br>logger reports. Er | days of temperationsure that the excu | ure data from<br>ursion is inclu | your written te<br>ded in the log. | mp logs and data |

Providers must report the data logger temperature data, along with prior excursion and patient information.

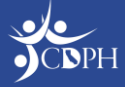

VFA providers are advised to report their affected inventory and manufacturer's stability determination. Contact the manufacturer to determine vaccine stability. **NOTE:** Every excursion event needs to be reported to the manufacturer for stability determination.

|               | Affected Inventory |                    |                                 | Manufacturer's Stability Determination |                                           |                                            |                                       |         |  |
|---------------|--------------------|--------------------|---------------------------------|----------------------------------------|-------------------------------------------|--------------------------------------------|---------------------------------------|---------|--|
| Vaccine Group | Vaccine I          | Brand Presentation | Report case or reference number | New Beyond date (Optional)             | Date incident reported to<br>manufacturer | manufacturer<br>stability<br>determination |                                       |         |  |
|               | •                  |                    | •                               |                                        | ä                                         |                                            | Clear Row                             |         |  |
| Add blank row |                    |                    |                                 |                                        |                                           |                                            |                                       |         |  |
| Affe          | cted Inventory     |                    |                                 | Manufactur                             | er's Stability Determination              |                                            |                                       |         |  |
| e Group       | Vaccine Brand      | Presentation       | Report case or reference number | New Beyond date (Optional)             | Date incident reported to<br>manufacturer | o ma<br>sta<br>de                          | anufacturer<br>ability<br>termination |         |  |
| itis A        | ✓ Havrix ▼         | Syring 🔻           | A12345                          | Feb 29, 2024                           | Feb 6, 2024                               | Ħ                                          | Doses 🔻 💼                             | ¦r Clea |  |
|               |                    |                    |                                 |                                        |                                           |                                            | V Doses may be u                      | used    |  |
| ank row       |                    |                    |                                 |                                        |                                           |                                            | Doses may not                         | be use  |  |

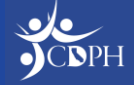

|                         | Your excu          | rsion report was succ | VFA - EXCURSIONS<br>Step 2 - Confirmation | eview your excursion detail: | s below.                    |                                                         |
|-------------------------|--------------------|-----------------------|-------------------------------------------|------------------------------|-----------------------------|---------------------------------------------------------|
| Location and Contact    | ct Information     |                       |                                           |                              |                             |                                                         |
| > Excursion Information | on                 |                       |                                           |                              |                             |                                                         |
| Report data logger l    | nformation         |                       |                                           |                              |                             |                                                         |
|                         | Affected Inventory |                       |                                           | Manufacturer's Stabili       | v Determination             |                                                         |
|                         | Vaccine Brand      | Presentation          | Report case or reference number           | New Beyond date (Optional)   | Date incident reported to m | nanufacturer Manufacturer<br>Stability<br>Determination |
| iccine Group            |                    |                       |                                           |                              |                             |                                                         |
| accine Group            | Havrix             | Syringe - 1 mL        | A12345                                    | 02/29/24                     | 02/06/24                    | Doses may b<br>used                                     |

Step two confirms your submission details. By clicking 'Back to Dashboard', you can view the details of your excursion report at anytime.

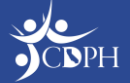

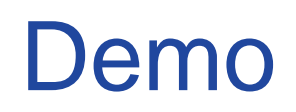

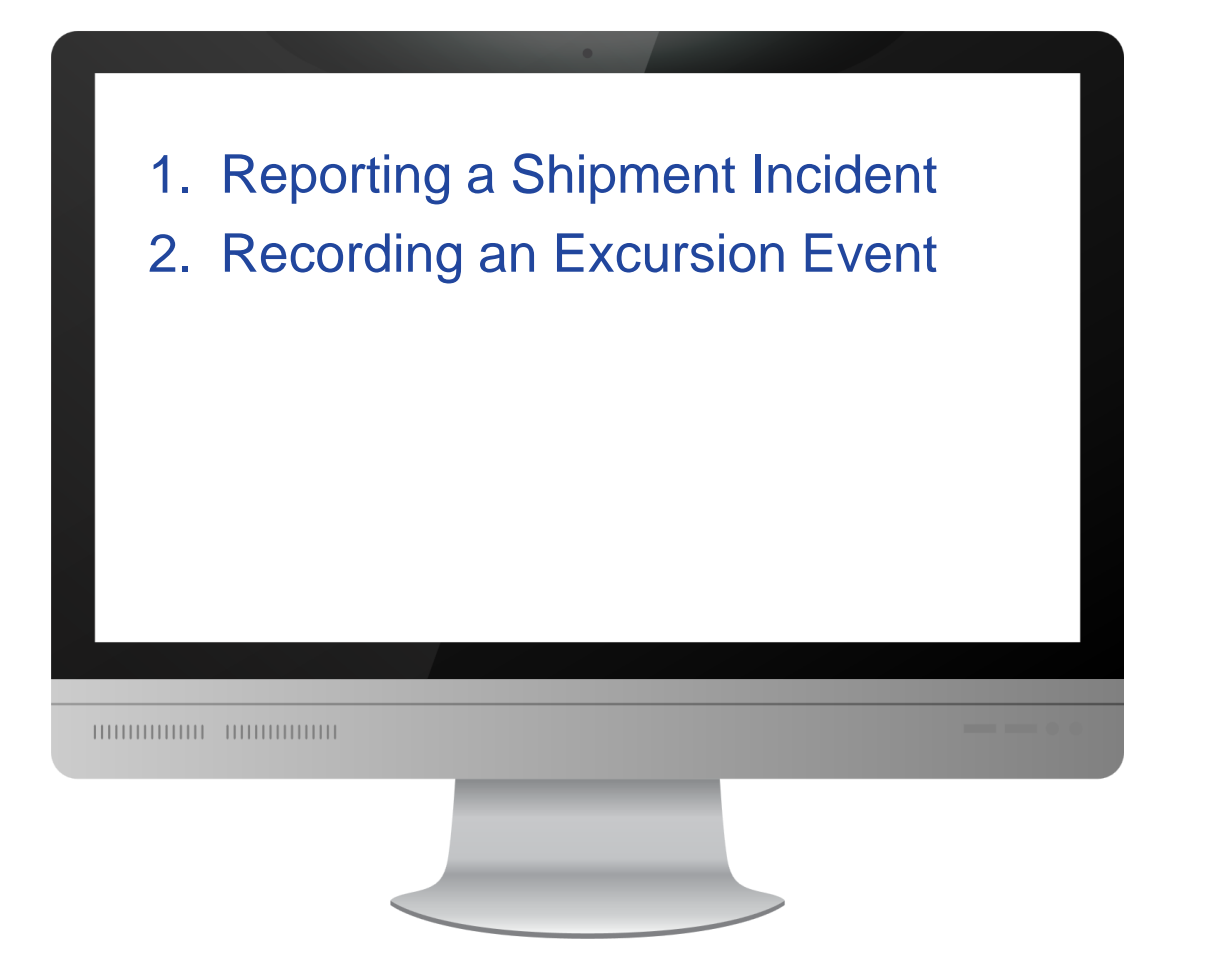

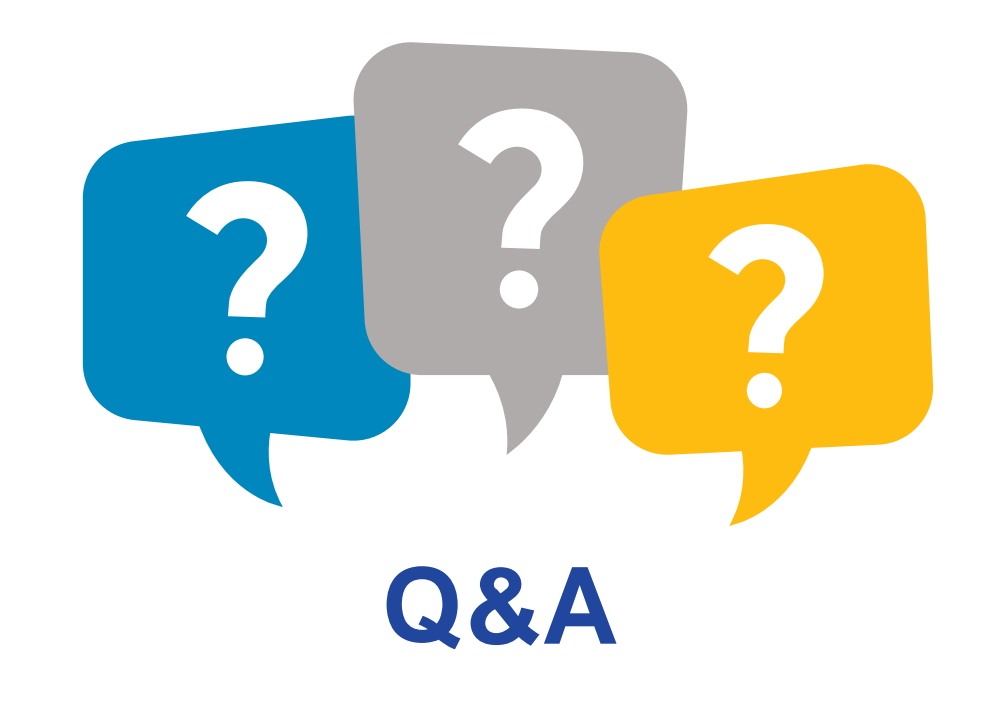

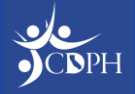

#### Reporting a Waste / Return Event Maria Volk, CDPH

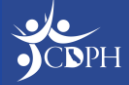

#### Navigating to Report Waste / Returns

| California Vaccine Management System<br>This login page is used for both myCAvax and My Turn access.<br>Please enter username associated with your account (ending in<br>mycavax) to log in  | To begin placing a waste or return report, you can<br>log in to myCAvax and select the 'Returns and<br>Waste' option from the main navigation bar or<br>homepage. |                                                                                        |                                  |                                                                  |  |  |  |
|----------------------------------------------------------------------------------------------------|----------------------------------------------------------------------------------------------------|----------------------------------------------------------------------------------------|----------------------------------|------------------------------------------------------------------|--|--|--|
| Username<br>email@youremail.com.mycavax                                                                                                    | Cationia Vaccine Management System Home My Turn Enrollment                                                                                                    | Vaccine Orders Program Location                                                        | Vaccine Inventory                | More 🗸 🔍 🔍 🕹                                                     |  |  |  |
| Password                                                                                                    | Welcome Maria                                                                                                    |                                                                                        | Shipment Incidents<br>Transfers  |                                                                  |  |  |  |
| Log in Forgot password? Need to enroll your organization? Enroll here                                                                                                    | VFA Vaccines for Adults - Hon                                                                                                    | ne                                                                                     | Returns and Waste                |                                                                  |  |  |  |
| If you are having trouble logging in to your account, contact<br>us by email at mycavax.hd@cdph.ca.gov or call (833) 502-1245<br>and select option 2, Monday through Friday from 8am to 5pm. | > myCAvax Program Messages                                                                                                    |                                                                                        |                                  |                                                                  |  |  |  |
|                                                                                                    | ₽⁄                                                                                                    | 0<br>ta                                                                                |                                  |                                                                  |  |  |  |
|                                                                                                    | Order Vaccine<br>Submit a new vaccine order request.<br>Create an order                                                                                           | Returns and Waste<br>Report loss due to Returns and Waste.<br>Report Returns and Waste | Excursi<br>Report L<br>Report Ex | <b>ions</b><br>.oss due to temperature excursion.<br><del></del> |  |  |  |

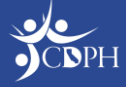

#### **Reporting Returns and Waste**

|                                                             |                                 | Vaccine Product               | Information        |                             | Returns and Waste Details             |                |                       |                           |                                  |                                    |                  |
|-------------------------------------------------------------|---------------------------------|-------------------------------|--------------------|-----------------------------|---------------------------------------|----------------|-----------------------|---------------------------|----------------------------------|------------------------------------|------------------|
|                                                             | *VaccineGroup *Vacc             | ine Brand *Presentatio        | n *Lot Number      | *Expiration Date            | Total Doses •Type of<br>Wasted        | Nastage        | Reason                | *Date Wastage<br>Occoured | *Return Label<br>Delivery Method | *Vaccine Storage                   | Clear Row        |
|                                                             | Hep V Have                      | rix 💌 Syringe                 | 234234             | Mar 1, 20: 🛗 5              | Spoiled                               | Na 🔻           | tural 🔻               | Feb 27, 21 🛗              | Select 🔻                         | 🖬 SC-31 🗙                          | 💼 Clear Row      |
|                                                             | Td 💌 Td S                       | šin 🔻 Vial - 0                | ¥ 345345           | Mar 1, 20: 🛗 1              | 0 Spoiled                             | Na Na          | tural 🔻               | Feb 27, 21 🛗              | Email 💌                          | Q. Search                          | 💼 Clear Row      |
| Program Location                                            |                                 |                               |                    |                             |                                       |                |                       |                           |                                  | Brand: Frigidair<br>Type: Frozen S | e<br>torage Capa |
| Sample Location 101 - Vaccines for Adults                   | ×                               |                               |                    |                             |                                       |                |                       |                           |                                  | SC-36636<br>Brand: Frigidai        | e<br>tad Ctarage |
| NOTE: Only report returns and waste events for program vacc | cines. Please do not report you | r privately purchased vaccine | a in myCAvax.      |                             |                                       |                |                       |                           |                                  | Iype: Reingera                     | led Storage      |
| Ť                                                           |                                 |                               |                    |                             |                                       |                |                       |                           |                                  |                                    |                  |
| Vaccine Product Informatio                                  | n                               |                               |                    | Returns and Was             | te Details                            |                |                       |                           |                                  |                                    |                  |
| *Vaccine *Vaccine Brand *Presentation *Lot<br>Group         | Number *Expiration Date         | *Total Doses<br>Wasted *Type  | of Wastage *Reasor | n *Date Wastage<br>Occoured | e *Return Label *V<br>Delivery Method | accine Storage | Clear Row             |                           | To fi                            | le a wa                            | ste or ret       |
| Sel                                                         | ä                               |                               | act 🔻 Select       | ▼                           | Select 🔻                              | Q Searc        | Clear<br>Clear<br>Row |                           | repo                             | ort, you                           | will need        |
| Add Blank Row Duplicate Returns and Waste Details           |                                 |                               |                    |                             |                                       |                |                       |                           | se<br>loc                        | lect you<br>ation a                | ur progra        |
| Comments                                                    |                                 |                               |                    |                             |                                       |                |                       |                           | rec                              | quired i                           | nformatio        |
|                                                             |                                 |                               |                    |                             |                                       |                |                       |                           |                                  |                                    |                  |

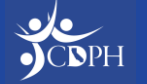

#### **Reporting Returns and Waste**

| VF        | VFA Vaccines for Adults - Returns and Waste |                        |                        |                      |                              |                   |                      |                |                  |  |  |
|-----------|---------------------------------------------|------------------------|------------------------|----------------------|------------------------------|-------------------|----------------------|----------------|------------------|--|--|
| D N       | eed help? Review the jo                     | b aid(s) for recording | returns and waste even | ts.                  |                              |                   |                      |                |                  |  |  |
| Search    | h Returns and Wast                          | e                      |                        |                      |                              |                   |                      |                |                  |  |  |
| Program   | Location                                    | Product                |                        | Date Wa              | astage Occurred From         | Date Wastage      | Occurred To          |                |                  |  |  |
| All       | -                                           | Q                      |                        | Nov 3                | 0, 2023                      | Feb 28, 2024      | ä                    |                |                  |  |  |
| Type of V | Vastage                                     | Return Required        |                        |                      |                              |                   |                      |                |                  |  |  |
| All       | •                                           |                        |                        |                      |                              |                   |                      |                | Search Reset     |  |  |
| The Re    | turns and Waste lis                         | t view only shows      | events that were cro   | eated in the last 90 | days. To refine you          | r search, use the | search filters above |                |                  |  |  |
|           | Returns and 🗸                               | Program Loca 🗸         | Product V              | Total Doses W ∨      | Type of Wastage $\checkmark$ | Returns Requi     | ✓ Lot Number ∖       | Date Wastage ∨ | Created Date 🗸 🗸 |  |  |
| 1         | WS-501051                                   | Sample Location 1      | Adult Engerix B Sin    | 10                   | Spoiled                      | ~                 | 65432                | 02-11-2024     | 02-11-2024       |  |  |
| 2         | WS-501050                                   | Sample Location 1      | Adult Adacel Single    | 5                    | Spoiled                      | $\checkmark$      | 12345                | 02-11-2024     | 02-11-2024       |  |  |
| 3         | WS-500985                                   | Sample Location 1      | Adult Havrix Single    | 3                    | Expired                      | $\checkmark$      | A1234                | 02-02-2024     | 02-04-2024       |  |  |

You can view your submitted waste reports anytime from the 'Returns and Waste' table. If a return is required, that will be indicated by a checkmark in the table.

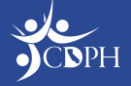

#### Recording a Transfer Maria Volk, CDPH

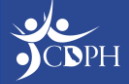

#### Navigating to Report a Transfer

| California Vaccine Management System<br>This login page is used for both myCAvax and My Turn access.<br>Please enter username associated with your account (ending in<br>program to log in   | If you'd like to transfer vaccine, call the Provider<br>Call Center to request approval. Once approved,<br>log in to myCAvax and select the 'Transfers' option<br>from the main navigation bar. |                                                                                        |                              |                                                                      |         |   |  |  |  |
|----------------------------------------------------------------------------------------------------|----------------------------------------------------------------------------------------------------|----------------------------------------------------------------------------------------|------------------------------|----------------------------------------------------------------------|---------|---|--|--|--|
| Username<br>email@youremail.com.mycavax                                                                                                    | California Vaccine Management System                                                                                                    | Vaccine Orders Program Location                                                        | Vaccine Inventory            | More 🗸                                                               | q 🏚     | 0 |  |  |  |
| Password                                                                                                    | Malaama Maria                                                                                                    |                                                                                        | Shipment Incidents           |                                                                      |         |   |  |  |  |
|                                                                                                    | welcome waria                                                                                                    |                                                                                        | Transfers                    |                                                                      |         |   |  |  |  |
| Forgot password?<br>Need to enroll your organization? Enroll here                                                                                                    | VFA Vaccines for Adults - Hon                                                                                                    | ne                                                                                     | Returns and Waste            |                                                                      |         |   |  |  |  |
| If you are having trouble logging in to your account, contact<br>us by email at mycavax.hd@cdph.ca.gov or call (833) 502-1245<br>and select option 2, Monday through Friday from 8am to 5pm. | ➢ myCAvax Program Messages                                                                                                    |                                                                                        |                              |                                                                      |         |   |  |  |  |
|                                                                                                    | E),                                                                                                    | Q<br>≜                                                                                 |                              |                                                                      |         |   |  |  |  |
|                                                                                                    | Order Vaccine<br>Submit a new vaccine order request.<br>Create an order                                                                                                    | Returns and Waste<br>Report loss due to Returns and Waste.<br>Report Returns and Waste | Excurs<br>Report<br>Report E | <b>sions</b><br>Loss due to temperature exc<br><del>Excursions</del> | ursion. |   |  |  |  |

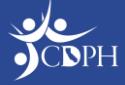

#### **Recording Transfers**

| 0                                                                                                    | VFA<br>Step 1 - Enter Tran                      | VFA<br>- Transfer<br>sfer Details & Storage Unit                                                                                                    | The sending provider is responsible for initiating a transfer in myCAvax.                                                          |                                                                                                    |  |  |  |  |
|----------------------------------------------------------------------------------------------------|-------------------------------------------------|----------------------------------------------------------------------------------------------------|----------------------------------------------------------------------------------------------------|----------------------------------------------------------------------------------------------------|--|--|--|--|
| <ul> <li>Need help? Review the Vaccine Transfer job aid, or view the full</li> <li>Select transport container(s), product(s), and transfer details</li> <li>Select the sending and receiving location(s)</li> <li>Enter details for applicable storage units</li> <li>Add applicable transport containers</li> <li>Provide lot number, number of doses, and expiration date only for</li> </ul> | t list of job aids.                             |                                                                                                    |                                                                                                    | To file a transfer, VFA providers will need to:                                                      |  |  |  |  |
| *Sending Program Location                                                                                                    | *Receiving Program Location                     | *Sending Program Location                                                                                                    | *Receiving Program Location                                                                                                    | <ul> <li>Select the sending and</li> </ul>                                                           |  |  |  |  |
| *Transfer Start Date                                                                                                    | *Transfer Start Time                            | Sample Location 101 - Vaccines for Adults                                                                                                    | X Reshma's Chocolate factory - Vaccines for Adults                                                                                 |                                                                                                    |  |  |  |  |
|                                                                                                    | 苗                                               | art Date                                                                                                    | *Transfer Start Time                                                                                                    |                                                                                                    |  |  |  |  |
| Celeius     Celeius     Fahrenheit     Storage Unit Prior to Transfer     Please select the storage unit(s) from your respective program that you                                                                                                    | u removed vaccine from in order to conduct yc   | <ul> <li>Temperature scale that provider will be reporting in</li> <li>Celsius</li> <li>Fahrenheit</li> </ul>                                                                                         |                                                                                                    | <ul> <li>Enter details for applicable<br/>storage units</li> <li>Add applicable transport</li> </ul> |  |  |  |  |
| that you put into a transport container, you will be required to select a<br>Storage Unit 1                                                                                                    | corresponding storage unit from your below se   | Storage Unit Prior to Transfer<br>Please select the storage unit(s) from your respective program that you rem<br>you put into a transport container, you will be required to select a correspondence. | oved vaccine from in order to conduct your transfer. On the next step, for each v<br>iding storage unit from your below selection. | containers                                                                                           |  |  |  |  |
| Storage unit prior to transfer     Q. Storage Unit                                                                                                    |                                                 | Storage Unit 1 *Storage unit prior to transfer                                                                                                    |                                                                                                    | <ul> <li>Provide lot number number o</li> </ul>                                                      |  |  |  |  |
| *Temperature of vaccines in storage unit prior to transfer                                                                                                    |                                                 | SC-36640 Temperature of vaccines in storage unit prior to transfer                                                                                                    |                                                                                                    | doses, and expiration date                                                                           |  |  |  |  |
| Add Storage Unit                                                                                                    | Your transfer request is n<br>'Submit' is click | 40.00  40.00  Storage Unit 2  *Storage unit prior to transfer                                                                                                    |                                                                                                    | only for doses that will be                                                                          |  |  |  |  |
|                                                                                                    |                                                 | SC-36636     Temperature of vaccines in storage unit prior to transfer     20.00                                                                                                    |                                                                                                    | transferred.                                                                                         |  |  |  |  |

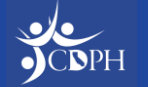

### Searching for Receiving Program Locations

| *Sending Program Location                                  | *Receiving Program Location                                                                                          |
|------------------------------------------------------------|----------------------------------------------------------------------------------------------------|
| Sample Location 101 - Vaccines for Adults                  | X Cape Point - Vaccines for Adults X                                                                                 |
|                                                            | *Receiving Program Location                                                                                          |
| You can search for the receiving program location by:      | Cape Point - Vaccines for Adults<br>myCAvax Id: CA8479523B10002<br>Address: 235 Montgomery St<br>City: San Francisco |
| <ul><li>Program Location Name</li><li>myCAvax ID</li></ul> | Zip: 94104                                                                                                    |
| At this time, you cannot search by VEC /                   | *Receiving Program Location                                                                                          |
| VFA PIN.                                                   | Cape Point - Vaccines for Adults                                                                                     |

Address: 235 Montgomery St

City: San Francisco

Zip: 94104

#### **Recording Transfers**

| ransport Contai<br>or each transport con<br>evious selection whe | ner Details Prior f<br>tainer, please select the<br>re vaccines were remov | to Transfer<br>container type, list the v<br>red from prior to the tran | vaccines that were<br>isfer | placed in the transport contai                                  | her, and select the storage u | nit from the              |         |                      |                                             |               |                                  |   |                                        |             |
|------------------------------------------------------------------|----------------------------------------------------------------------------|-------------------------------------------------------------------------|-----------------------------|-----------------------------------------------------------------|-------------------------------|---------------------------|---------|----------------------|---------------------------------------------|---------------|----------------------------------|---|----------------------------------------|-------------|
| ansport Containe                                                 | r1                                                                         |                                                                         |                             |                                                                 |                               |                           |         |                      |                                             |               |                                  |   |                                        |             |
| Vhat is the transport                                            | container type?                                                            |                                                                         | Temp                        | erature of transport container                                  |                               |                           |         |                      |                                             |               |                                  |   |                                        |             |
|                                                                  |                                                                            |                                                                         |                             |                                                                 |                               |                           |         |                      |                                             | _             |                                  |   |                                        |             |
| Transport C                                                      | ontainer 1 Vaccine D                                                       | Details                                                                 |                             |                                                                 |                               |                           |         |                      |                                             |               |                                  |   |                                        |             |
| "Vaccine Group                                                   | *Vaccine Brand                                                             | "Presentation                                                           | *Lot Number                 | Transport Containe                                              | er 1                          |                           |         |                      |                                             |               |                                  |   |                                        |             |
|                                                                  |                                                                            |                                                                         |                             | *What is the transport                                          | container type?               |                           |         | *Temperatur#         | e of transport container                    |               |                                  |   |                                        |             |
| Select a V                                                       | Select an 🔻                                                                | Select an 👻                                                             |                             | Refrigerated Cooler                                             |                               |                           |         | 40.00                |                                             |               |                                  |   |                                        |             |
| Add Blank Row                                                    | Duplicate Row                                                              |                                                                         |                             |                                                                 |                               |                           |         |                      |                                             |               |                                  |   |                                        |             |
|                                                                  |                                                                            |                                                                         |                             | nsport C                                                        | ontainer 1 Vaccine De         | tails                     |         |                      |                                             |               |                                  |   |                                        |             |
|                                                                  |                                                                            |                                                                         |                             | *Vaccine Group                                                  | *Vaccine Brand                | *Presentation             | *Lot Nu | mber                 | *Expiration/<br>Beyond Use Date             | *Number of de | oses *Previously<br>transferred? |   | *Select a Storage Unit Describe Other  |             |
|                                                                  |                                                                            |                                                                         |                             | Td 💌                                                            | Td Single D ▼                 | Vial - 0.5 m 🔻            | 2342    | .34                  | 3/1/2024                                    | 10            | No                               | ▼ | SC-36540 V                             | 💼 Clear Row |
|                                                                  |                                                                            |                                                                         |                             |                                                                 |                               |                           |         |                      |                                             |               |                                  |   | SC-36540                               |             |
|                                                                  |                                                                            |                                                                         |                             | Add Blank Row                                                   | Duplicate Row                 |                           |         |                      |                                             |               |                                  |   | Other                                  |             |
|                                                                  |                                                                            |                                                                         |                             |                                                                 |                               |                           |         |                      |                                             |               |                                  |   |                                        |             |
|                                                                  |                                                                            |                                                                         |                             | Transport Contain<br>"What is the transport<br>Portable Freezer | er 2<br>container type?       |                           | •       | *Temperatur<br>20.00 | e of transport container                    |               |                                  |   |                                        |             |
|                                                                  |                                                                            |                                                                         |                             | Transport (                                                     | Container 2 Vaccine De        | etails                    |         |                      |                                             |               |                                  |   |                                        |             |
|                                                                  |                                                                            |                                                                         |                             | *Vaccine Group                                                  | *Vaccine Brand                | ccine Brand *Presentation |         | mber                 | *Expiration/ *Number of the second Use Date |               | oses *Previously<br>transferred? |   | *Select a Storage Unit Describe Other  |             |
|                                                                  |                                                                            |                                                                         |                             | HPV                                                             | Gardasil 9 🔻                  | Syringe - 0               | 345     | 345                  | 3/1/2024 🛗                                  | 10            | No                               | • | SC-36737 🔻                             | 💼 Clear Row |
|                                                                  |                                                                            |                                                                         |                             | Add Blank Row                                                   | Duplicate Row                 |                           |         |                      |                                             |               |                                  |   | V SC-36737<br>Frigidaire, Frozen Stora |             |
|                                                                  |                                                                            |                                                                         |                             |                                                                 |                               |                           |         |                      |                                             |               |                                  |   | Other                                  |             |
|                                                                  |                                                                            |                                                                         |                             | -                                                               |                               |                           |         |                      |                                             |               |                                  |   |                                        |             |

Providers must provide information for the vaccine transported in each transport container. You can report multiple transport containers and vaccines per transfer.

Once complete, you must agree to two attestations and click 'Submit.'

**NOTE:** 'Select a Storage Unit' asks the provider to indicate what storage unit the vaccine was transferred from into the transport container.

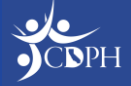

Transpo For each tr previous se

Transno What is t

#### Accepting / Rejecting Transfers

| <b>VFA</b> Vaccines for Adults - Transfe                             | ers                                                        |                                               |                            |                |                | New Transfer     |  |  |  |  |  |
|----------------------------------------------------------------------|------------------------------------------------------------|-----------------------------------------------|----------------------------|----------------|----------------|------------------|--|--|--|--|--|
|                                                                      |                                                            | Accept/Reject Transfer                        |                            |                |                |                  |  |  |  |  |  |
| ONE Need help? Review the Vaccine Transfer job aid, or view the full | list                                                       |                                               |                            |                |                |                  |  |  |  |  |  |
|                                                                      | <ul> <li>Transport Container 1 -</li> </ul>                | V Transport Container 1 - Refrigerated Cooler |                            |                |                |                  |  |  |  |  |  |
|                                                                      | Product                                                    | Lot Number                                    | Exp/Beyond Use Date        | Number of Dose | es Transferred |                  |  |  |  |  |  |
| Search Transfers                                                     | Adult Havrix Single Dose Syringes - 1                      | 0 Per Box 12345                               | 2/28/2024                  | 10             |                |                  |  |  |  |  |  |
| Sending Provider Receiving Prov                                      | Transport Container & Temperatur                           | e Details Upon Arrival                        |                            |                |                |                  |  |  |  |  |  |
| All 💌 All                                                            | * Temp of vaccines in transport container upor             | n arrival                                     | *Temperature Sc<br>Celsius |                |                |                  |  |  |  |  |  |
|                                                                      | *Minimum temp of vaccines during transport                 |                                               | *Maximum temp              |                |                |                  |  |  |  |  |  |
| Transfer Date From Transfer Date 1                                   | ō                                                          |                                               |                            |                |                |                  |  |  |  |  |  |
| Nov 8, 2023 💼 Feb 6, 2024                                            | * Transfer End Date                                        |                                               | *Transfer End Ti           | ne             |                | Search Reset     |  |  |  |  |  |
|                                                                      | *Vaccines exposed to out-of-range temps?                   |                                               |                            |                | 0              |                  |  |  |  |  |  |
|                                                                      |                                                            | ▼                                             |                            |                |                |                  |  |  |  |  |  |
| The following list view only shows Transfers from the last           | Accept or Reject Accept or Reject this transport container |                                               |                            |                |                |                  |  |  |  |  |  |
| Pransfers                                                            | In Progress                                                | •                                             |                            |                |                |                  |  |  |  |  |  |
| Transfer ID V Sending Pro V Receiving P V                            | Product V Lot Number                                       | er V Number of D v                            | ✓ Transfer Date ✓          | Status 🗸       | Created Date   | Action           |  |  |  |  |  |
| 1 00268228 Happy Healthy L Reshma's Unicor                           | Adult Havrix Sing 12345                                    | 10                                            | 02-06-2024                 | In Progress    | 02-06-2024     | Accept or Reject |  |  |  |  |  |
| < Previous 1 of 1 page(s)                                            |                                                            |                                               |                            |                |                |                  |  |  |  |  |  |

After submitting a transfer, the receiving provider must find the transfer in myCAvax and accept or reject the transfer.

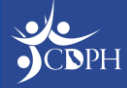

### Notifying Receiving Provider of Transfer

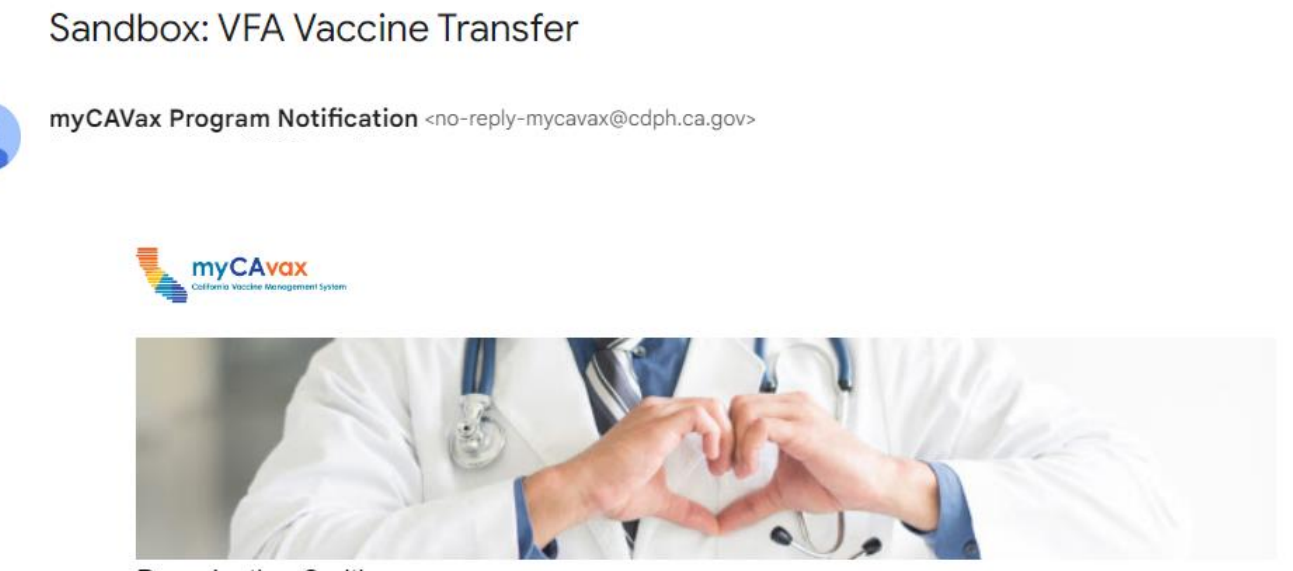

Dear Justine Smith,

A recent vaccine transfer from Reshma's Unicorn Island - Vaccines for Adults to your location, Sample Location 101 - Vaccines for Adults, that was initiated on 2/28/2024 has been submitted in myCAvax. Log into myCAvax to view details of the transfer and to accept the vaccine into your inventory when the shipment arrives. The transfer of vaccine inventory is not complete unless you accept or reject the transfer.

If you have any questions, contact us via email at mycavax.hd@cdph.ca.gov

The receiving provider will receive an email notifying them to accept the transfer in myCAvax.

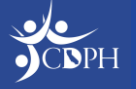

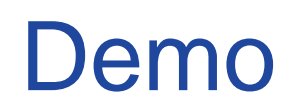

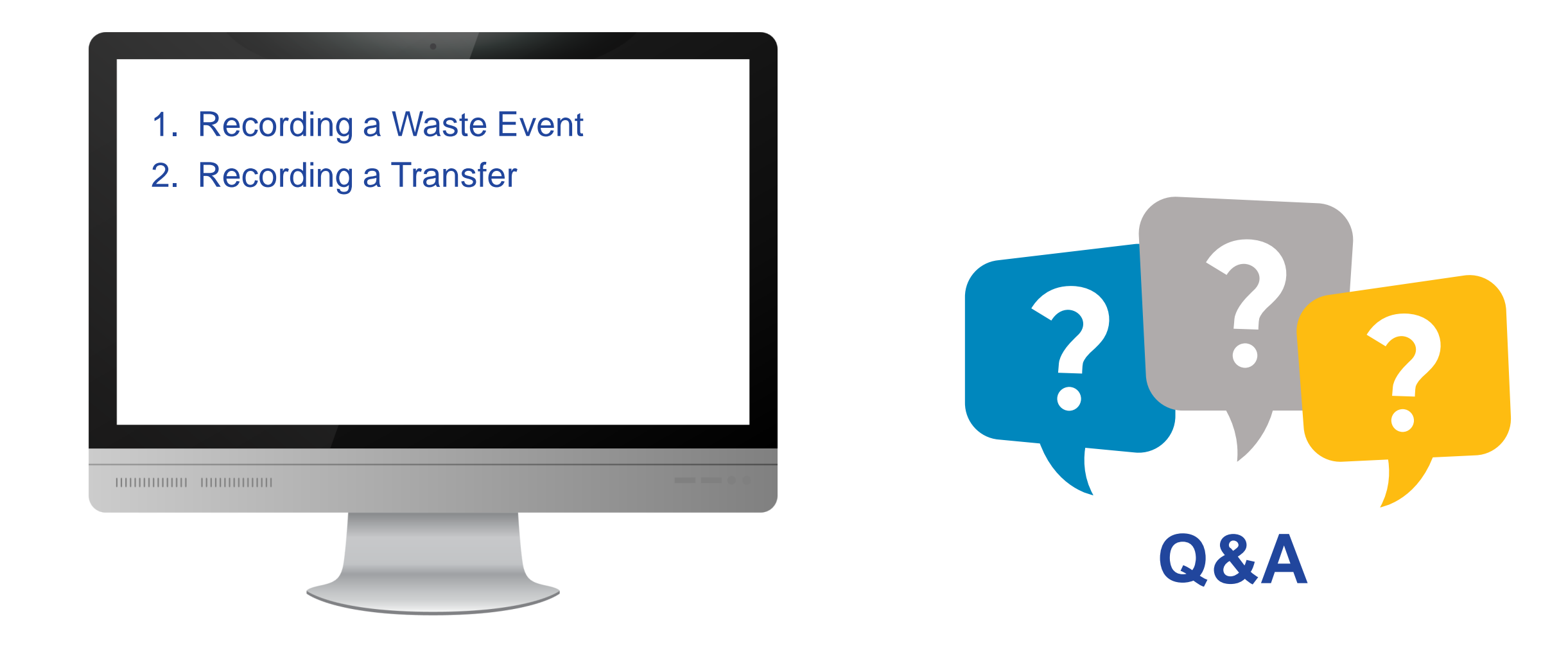

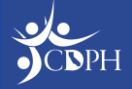

#### Questions

During today's webinar, please use the Q&A panel to ask your questions so CDPH subject matter experts can respond directly.

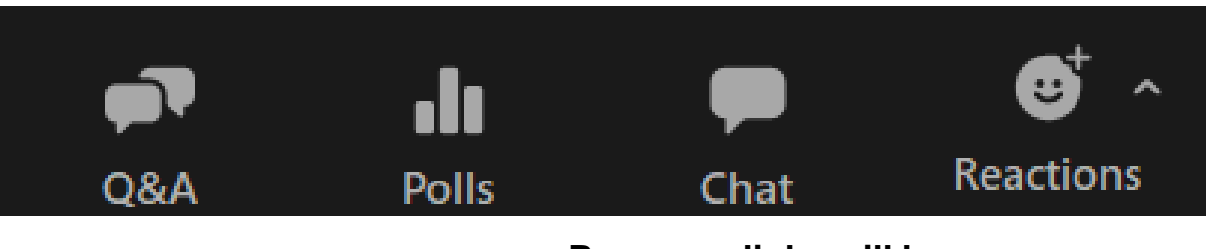

Resource links will be dropped into, "Chat"

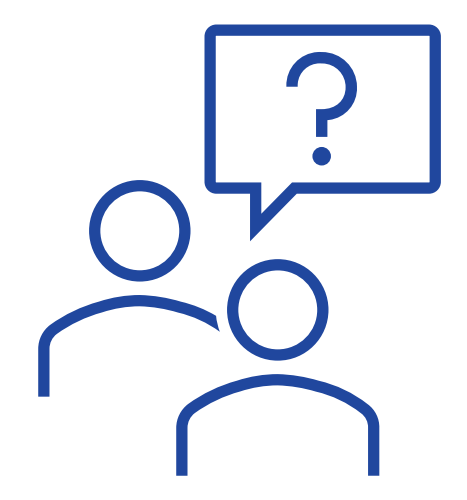

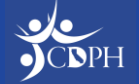

#### Reminder: Webinar Cadence Change

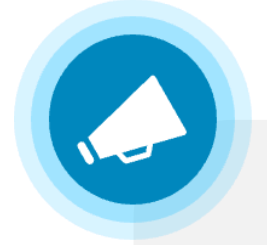

The CDPH Immunization Updates for Providers webinar series is changing to a bi-weekly cadence.

The provider webinar on Friday, March 1, 2024, is cancelled. The series will resume on Friday, March 8, 2024, from 9:00 AM – 10:30 AM PT.

Please continue to use the current registration link to join: Zoom registration link.

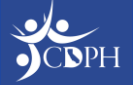

**Upcoming Webinar Opportunities** 

**CDPH Immunization Updates for Providers** Next session: Friday, March 8, 2024 9:00 AM – 10:30 AM PT

#### Next LHDs session is Tuesday, March 5, 2024

#### Thank you for attending today's session!

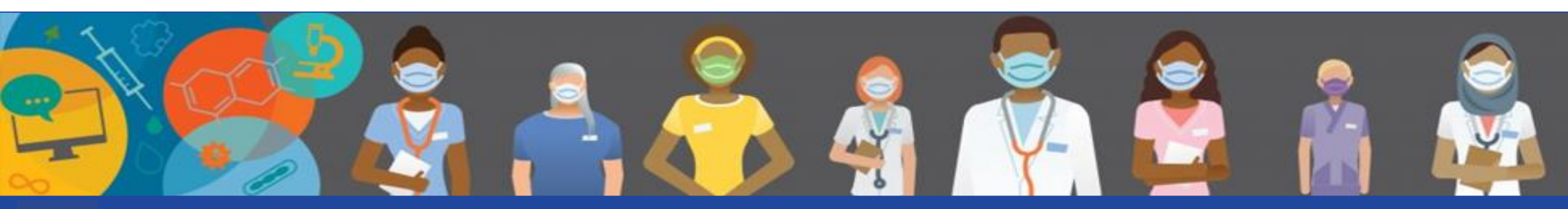

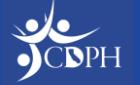